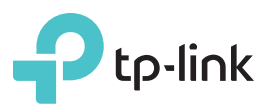

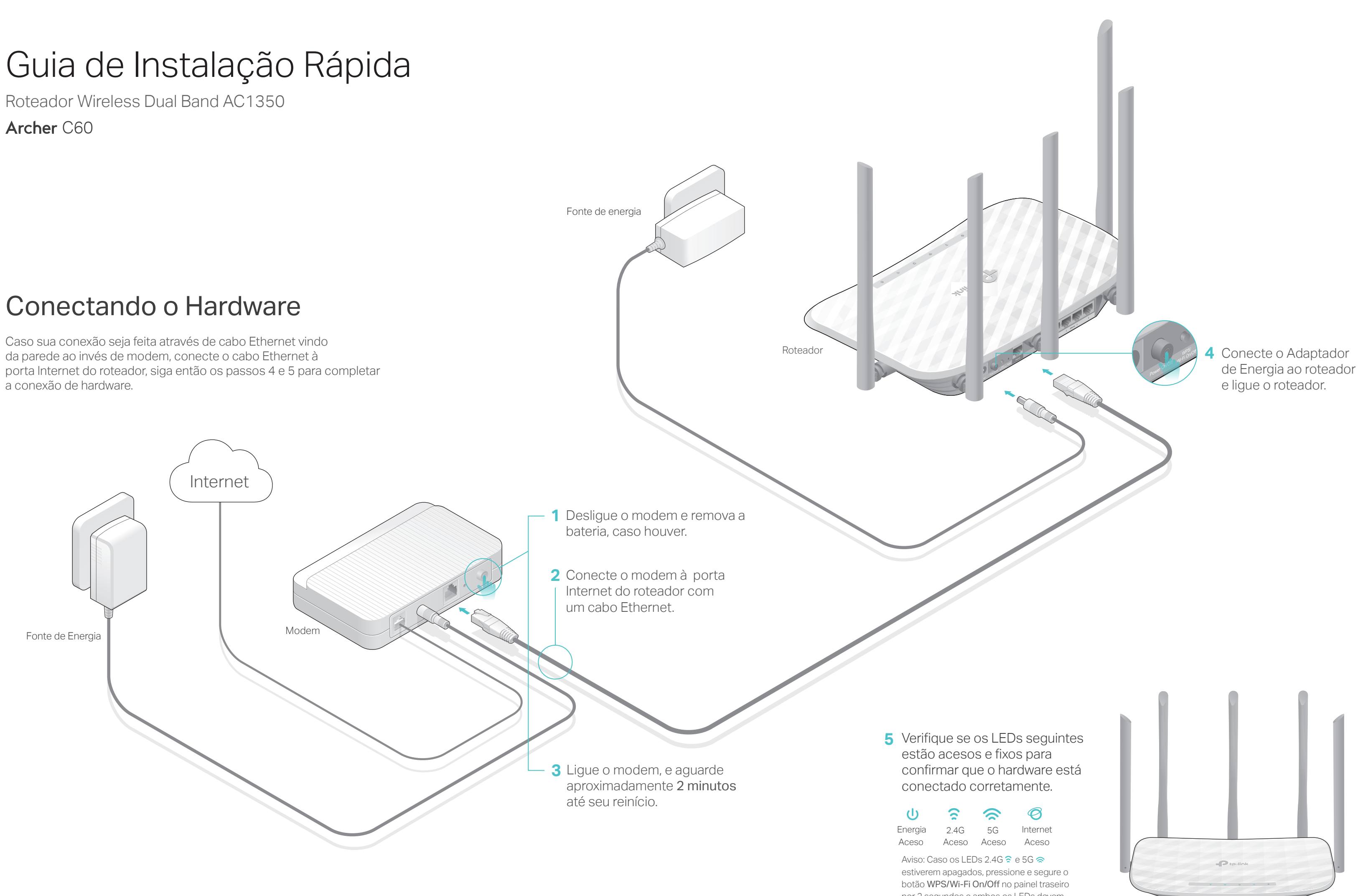

por 2 segundos e ambos os LEDs devem ficar fixos em alguns segundos.

## Configurando o Roteador Cloud

### Método 1: Via aplicativo TP-Link Tether

### 1. Baixe o app Tether.

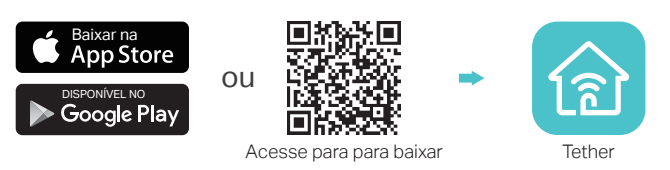

### 2. Conecte seu smartphone ao roteador.

O SSID (nome da rede wireless) e senha padrões estão impressos na etiqueta do roteador.

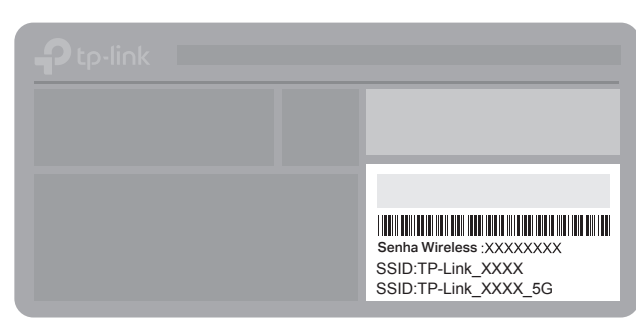

### 3. Conecte o roteador à Internet.

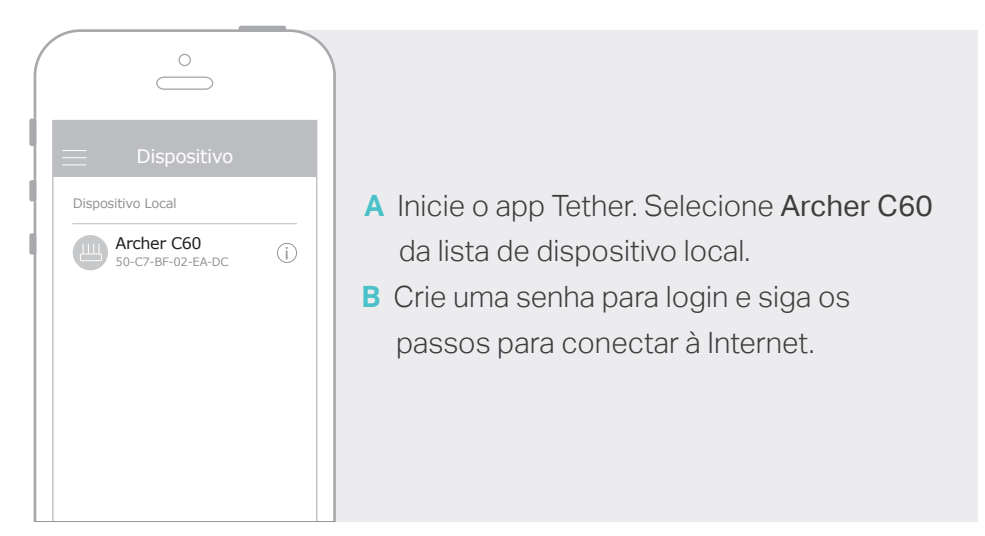

### 4. Registre o serviço TP-Link Cloud.

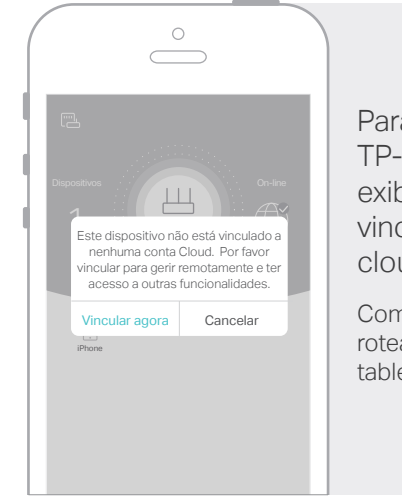

Para aproveitar um serviço mais completo da TP-Link, toque em Vincular Agora quando for exibido e siga as instruções para registrar e vincular um ID TP-Link para seu roteador cloud.

Com a sua ID TP-Link, você pode configurar seu roteador de casa ou do escritório pelo smartphone ou tablet via aplicativo Tether, onde quer que você esteja.

# 1. Conecte seu dispositivo ao roteador (cabeado ou wireless).

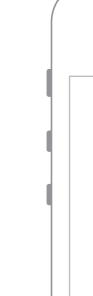

| Computador               |    | Dispositivo Smart            |
|--------------------------|----|------------------------------|
| Há conexões disponíveis  |    | < Configurações Wi-Fi        |
| Conexão de Rede Wireless |    | Wi-Fi                        |
| TP-Link_XXXX             | ou | ESCOLHA UMA REDE             |
| TP-Link_XXX_5G           | ]  | TP-Link_XXXX TP-Link_XXXX_5G |
|                          |    |                              |

a Encontre o SSID e a senha wireless impressos no rótulo do roteador.

**b** Clique no ícone de rede do seu computador ou siga as configurações

Wi-Fi do seu dispositivo, e selecione o SSID para acessar a rede.

Desligue o Wi-Fi no seu computador e conecte os dispositivos como

Cabo Ethernet

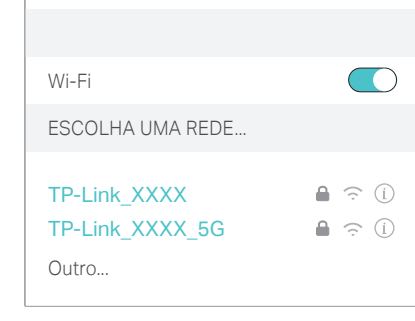

### 2. Conecte o roteador à Internet.

Método 2: Via Navegador

Cabeada

Wireless

mostrado abaixo.

A A Inicie um navegador web, insira http://tplinkwifi.net ou http://192.168.0.1 na a barra de enderecos. Crie uma senha de login e clique Iniciar.

Aviso: Caso a janela de login não Apareça, favor consultar a P1 da seção 'Precisa de Ajuda?' neste guia.

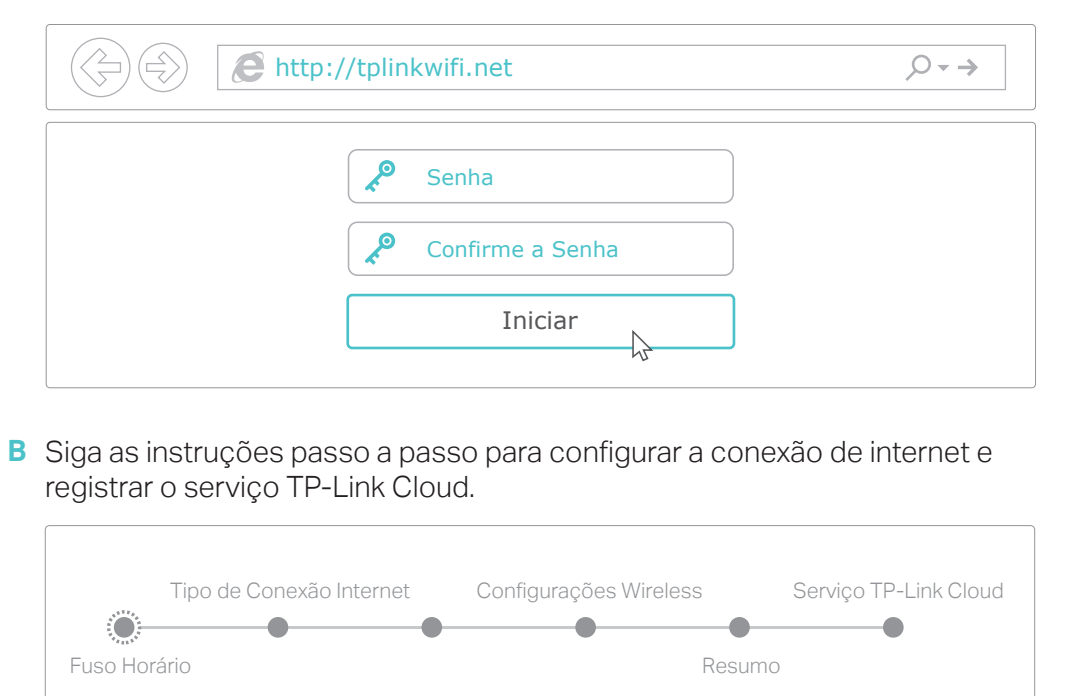

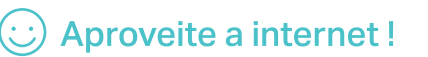

# Serviço Cloud da TP-Link

O serviço TP-Link Cloud oferece o melhor jeito de gerenciar seus dispositivos em nuvem. Por exemplo:

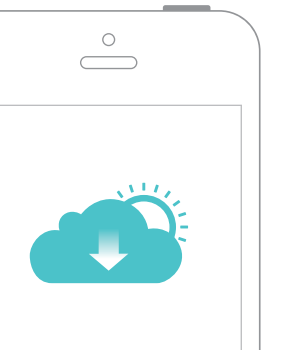

### Gerenciamento Remoto

Gerencie facilmente sua rede residencial guando estiver fora e via app Tether no seu smartphone ou tablet.

Notificações de Atualização pontuais Mantenha-me informado sobre as atualizações de firmware, garantindo que seu roteador esteja sempre atualizado.

### Um por Todos

Gerencie múltiplos dispositivos TP-Link Cloud, todos a partir de apenas um.

Você pode configurar e aproveitar as funções da nuvem através do app Tether ou através da página de gerenciamento em http://tplinkwifi.net

Para saber mais sobre o serviço TP-Link cloud e outras funções úteis desempenhadas pelo roteador (incluindo Rede para Convidados, Controle dos Pais, Controle de Acesso e mais), favor consultar o Manual de Usuário em www.tp-link.com

### Precisa de ajuda?

### P1. O que fazer caso eu não consiga acessar a página de gerenciamento?

• Caso o computador esteja configurado em um endereço IP estático, altere para obter um endereço IP automaticamente.

• Verifique se http://tplinkwifi.net está corretamente inserido no navegador. Como alternativa, insira http://192.168.0.1 ou http://192.168.1.1 no navegador e pressione Enter.

• Utilize outro navegador e tente novamente.

Reinicie seu roteador e tente novamente.

• Desabilite e então reabilite o adaptador de rede em uso.

### P2. O que fazer caso eu não consiga acessar a internet?

 Verifique se a internet está operando normalmente conectando um computador diretamente ao modem via cabo Ethernet. Caso contrário, contate seu provedor.

• Faca login na página de gerenciamento do roteador, e siga Básico>Mapa de Rede para verificar se o endereço IP da internet é válido ou não. Caso seja, favor iniciar a Configuração Rápida novamente; caso contrário, verifique a conexão de hardware.

• Reinicie seu roteador e tente novamente.

• Para usuários de cable modems, faça login na página de gerenciamento do roteador. Siga Avançado > Rede > Internet > Clone de MAC, clique em Utilizar Endereço MAC do Computador Atual e clique em Salvar. Então reinicie o modem e o roteador.

### P3. Como restaurar o roteador às suas configurações de fábrica?

• Com o roteador ligado, utilize um objeto pontiagudo para pressionar e segurar o botão Reset no painel traseiro até que LED Power pisque.

• Faça login na página de gerenciamento do roteador, e siga Avançado > Ferramentas de Sistema > Restaurar Padrões de Fábrica e clique em Restauração de Fábrica. O roteador irá restaurar e reiniciar automaticamente.

### P4. O que fazer caso eu esqueça minha senha da página de gerenciamento?

• Caso esteja utilizando um ID TP-Link para fazer login, clique em Esqueceu a Senha na página de login e então siga as instruções para reiniciar.

 Como alternativa, pressione e segure o botão atrás do roteador até que o LED Power pisque para reiniciá-lo, visite então http://tplinkwifi.net para criar uma nova senha de login.

### P5. O que fazer caso eu esqueça minha senha de rede wireless?

• Caso não tenha alterado a senha wireless padrão, ela pode ser encontrada na etiqueta localizada embaixo do roteador.

 Conecte um computador diretamente ao roteador utilizando um cabo Ethernet. Faça login na página de gerenciamento do roteador em http://tplinkwifi.net, e siga Básico > Wireless para recuperar ou reiniciar sua senha wireless.

Para suporte técnico e outras informações, favor visitar http://www.tp-link.com/support